## Procédure pour se créer un compte « balle jaune »

- Aller sur le site du club : <u>http://tcbraives.be/site/</u>.
- Dans le menu, cliquer sur l'onglet « Réservations des terrains ».

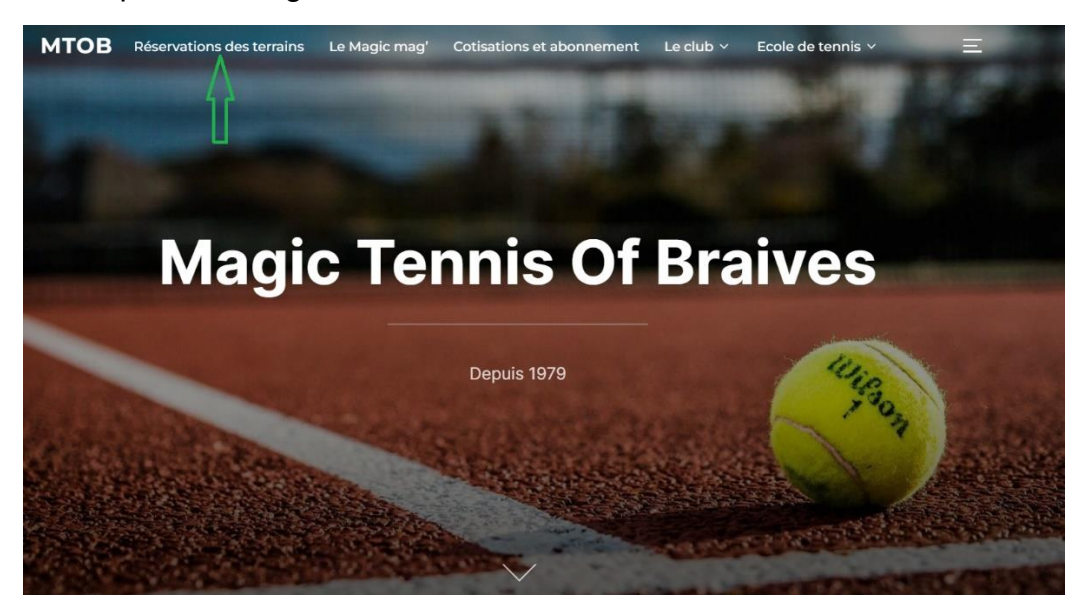

• Ensuite, cliquer sur le lien renseigné.

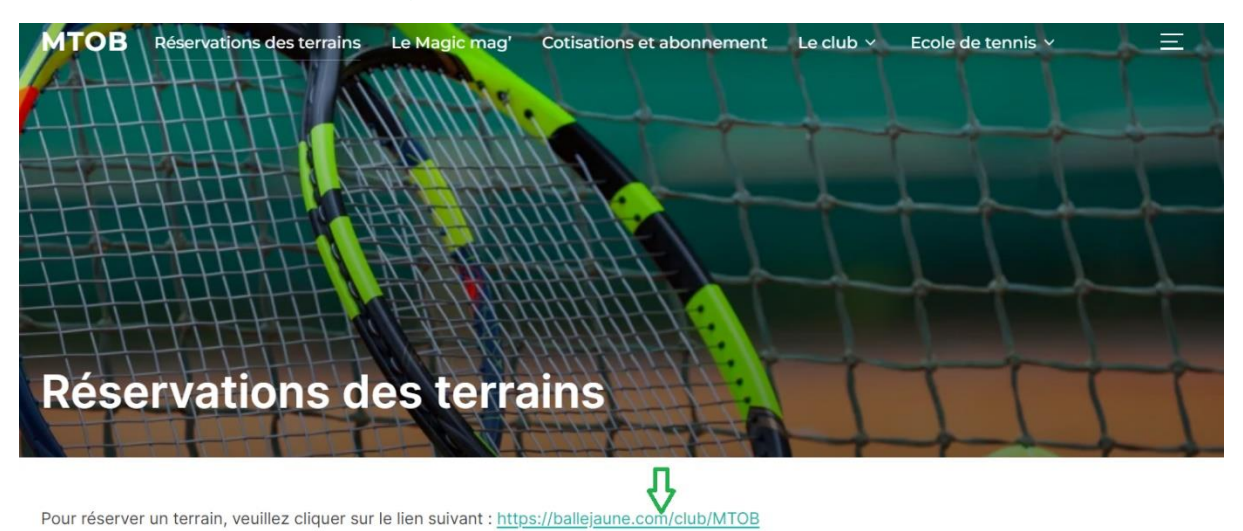

Une nouvelle page s'ouvre (<u>https://ballejaune.com/club/MTOB</u>). Cliquer ensuite sur « Créer mon compte ».

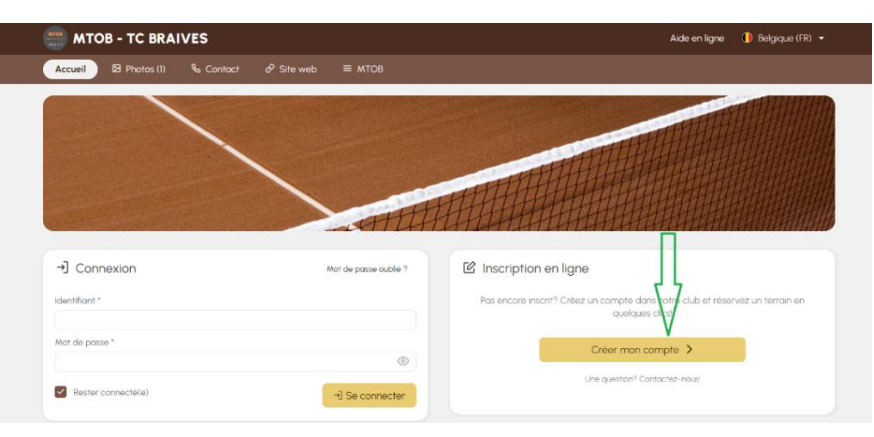

• Encoder vos coordonnées (nom, prénom, e-mail et téléphone) et accepter les conditions générales.

| 🖄 Inscription en l | igne                                                     |                                               | Л                                                    |
|--------------------|----------------------------------------------------------|-----------------------------------------------|------------------------------------------------------|
|                    | Monsieur 🔿 Mad                                           | ame                                           | V                                                    |
| Nom *              |                                                          |                                               |                                                      |
| Prénom *           |                                                          |                                               |                                                      |
| E-mail *           |                                                          |                                               |                                                      |
|                    | Votre mot de passe sera env                              | oye a cette adresse e                         | -mail.                                               |
| Telephone(s)*      | Téléphone I                                              |                                               |                                                      |
|                    | J'ai lu et j'accepte les C<br>J'ai lu et j'accepte la Po | onditions générales<br>litique de confidentio | pour les utilisateurs<br>alité pour les utilisateurs |

 Sélectionner « Abonnement par défaut », cliquer sur « Continuer » et enfin sur « Confirmer mon inscription ».

Sélectionnez ci-dessous l'abonnement de votre choix :

| Abonnement par défaut                   | Abonnement par défaut |  |  |
|-----------------------------------------|-----------------------|--|--|
| <ul> <li>Abonnement visiteur</li> </ul> |                       |  |  |
| ← Retour                                | Continuer →           |  |  |

- Un lien de confirmation vous a été envoyé.
   Aller sur votre boite mail pour confirmer votre inscription. Vous recevez ensuite votre identifiant et votre mot de passe par mail.
- Retourner sur le site de balle jaune (<u>https://ballejaune.com/club/MTOB</u>) et se connecter avec votre identifiant et votre mot de passe pour faire votre réservation de terrain.